## **Reestablishing a path for a raster image**

There may be times when you open a MicroStation file and your raster images appear to be missing.

You open your Raster Manager, and the name of the raster is highlighted in red.

| 📕 Ra         | aster Mana                | ger : 1 of 1    | listed                       |               |               | _ 🗆 🗙 |
|--------------|---------------------------|-----------------|------------------------------|---------------|---------------|-------|
| <u>Fi</u> le | <u>E</u> dit <u>Vi</u> ew | <u>D</u> isplay | <u>S</u> ettings <u>U</u> ti | lities        |               |       |
| Ė.           | - ↓⊟   <b>°</b>           | ) - 📑           | - 😰 🖣                        |               | 참 🐯 🕏         |       |
| ि            | 1 🎽                       | <u>aa 🔯</u> (   | )                            |               |               |       |
| Ð            | 🍓 File Nam                | e               |                              | Descri        | ption         | S Mo  |
| P            |                           |                 |                              |               |               |       |
| e            | 🍓 pond jpg                |                 |                              |               |               | - 🗸 🚾 |
| P            |                           |                 |                              |               |               |       |
| <u> </u>     |                           |                 |                              |               |               |       |
|              |                           |                 |                              |               |               |       |
|              |                           |                 |                              |               |               |       |
|              |                           |                 |                              |               |               |       |
|              |                           |                 |                              |               |               |       |
|              |                           |                 |                              |               |               |       |
|              |                           |                 |                              |               |               |       |
|              |                           |                 |                              |               |               |       |
|              |                           |                 |                              |               |               |       |
| •            |                           |                 |                              |               |               | F     |
| 12           | 3456                      | 7 8 📐           | S 🛃                          | <u>Ti</u> nt: | Transparency: |       |

The new method for reestablishing the path for this file is simple.

Right-click on the file name (pond.jpg in this case).

Select "File Name".

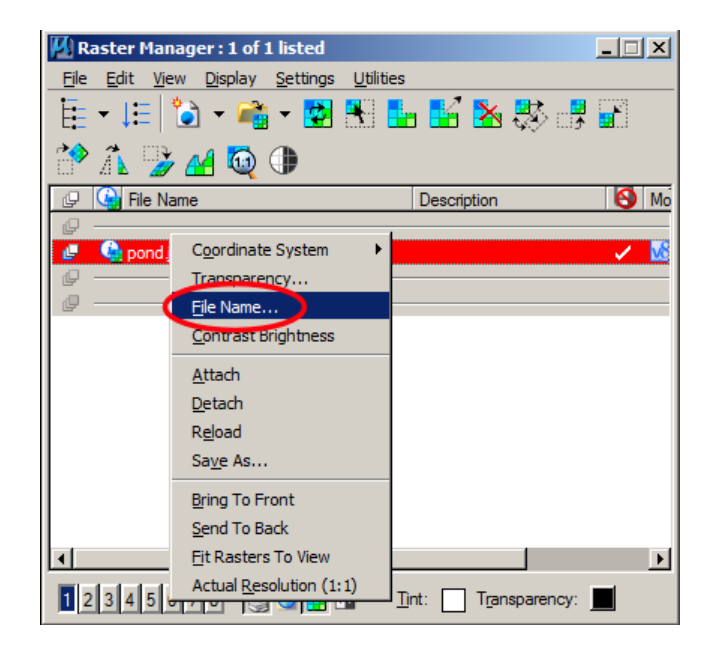

This will open a new dialog box called "File Name". Select the magnifying glass on the right side.

| File Name                |                  |
|--------------------------|------------------|
| File Name: PW_WORKDIR:dn | ns88459\pond.jpg |
| <u>0</u> K               | Cancel           |

This will open up a browser that will allow you to look for the file in ProjectWise. If it is in ProjectWise, browse to the proper location and select the file. Then select "Open".

| Folder                                                 |                                                                    |                   |                   |           |                          |                       |                   |
|--------------------------------------------------------|--------------------------------------------------------------------|-------------------|-------------------|-----------|--------------------------|-----------------------|-------------------|
| 102427                                                 |                                                                    |                   |                   |           |                          | -                     | 🕨 🔰 📰 🔚           |
| # R                                                    |                                                                    |                   |                   |           |                          |                       | -                 |
| Document                                               |                                                                    |                   |                   |           |                          |                       |                   |
| Name                                                   |                                                                    | Ou                | t to              | State     | File Updated             | Application           |                   |
| 🖉 🔜 pond.jpg                                           | )                                                                  |                   |                   |           | 5/27/2010 11:17:3        | Images                |                   |
|                                                        |                                                                    |                   |                   |           |                          |                       |                   |
| 4                                                      |                                                                    |                   |                   |           |                          | ١                     | M                 |
| Address:                                               | pw:\\ghpwise10:M                                                   | oDOT\Documents\Co | entral Office \CA | DD Suppor | t\Design\Ritocc1\_Suppor | ]<br>t\test_area\1024 | ▶<br>127\pond.jpg |
| Address:                                               | pw:\\ghpwise10:M                                                   | oDOT\Documents\Co | entral Office\CA  | DD Suppor | t\Design\Ritocc1\_Suppor | t\test_area\1024      | ▶<br>127\pond.jpg |
| Address:<br>Description:<br>File Name:                 | pw:\\ghpwise10:M<br>pond                                           | oDOT\Documents\Ca | entral Office \CA | DD Suppor | t\Design\Ritocc1\_Suppor | t\test_area\1024      | ▶<br>127\pond.jpg |
| Address:<br>Description:<br>File Name:                 | pw:\\ghpwise10:M<br>pond<br>pond.jpg                               | oDOT\Documents\Ce | entral Office\CA  | DD Suppor | t\Design\Ritocc1\_Suppor | t\test_area\1024      | ▶<br>127\pond.jpg |
| Address:<br>Description:<br>File Name:<br>Application: | pw:\\ghpwise10:M<br>pond<br>pond.jpg<br>Images                     | oDOT\Documents\Co | entral Office\CA  | DD Suppor | t\Design\Ritocc1\_Suppor | t\test_area\1024      | 127\pond.jpg      |
| Address:<br>Description:<br>File Name:<br>Application: | pw:\\ghpwise 10:M<br>pond<br>pond.jpg<br>Images<br>it as read-only | oDOT\Documents\Ca | entral Office \CA | DD Suppor | t\Design\Ritocc1\_Suppor | t\test_area\1024      | 227\pond.jpg      |

If it is NOT in ProjectWise, select the Cancel button instead. This will open up a browser that will allow you to browse to the location on a drive or network where the file is located. In the same manner as above, navigate to the file location, choose the file, and select "Open".

| File Name          |            |             |            |   |
|--------------------|------------|-------------|------------|---|
| <u>Fi</u> le Name: | PW_WORK    | DIR:d010242 | 7∖pond.jpg | ٩ |
|                    | <u>0</u> K | D           | Cancel     |   |

Select OK, and you are done.